¿Cómo paga a través de Supernet?

## Entrar al modulo "PAGOS Y COMPRAS" y en la parte del menú seleccionar el módulo "SERVICIOS"

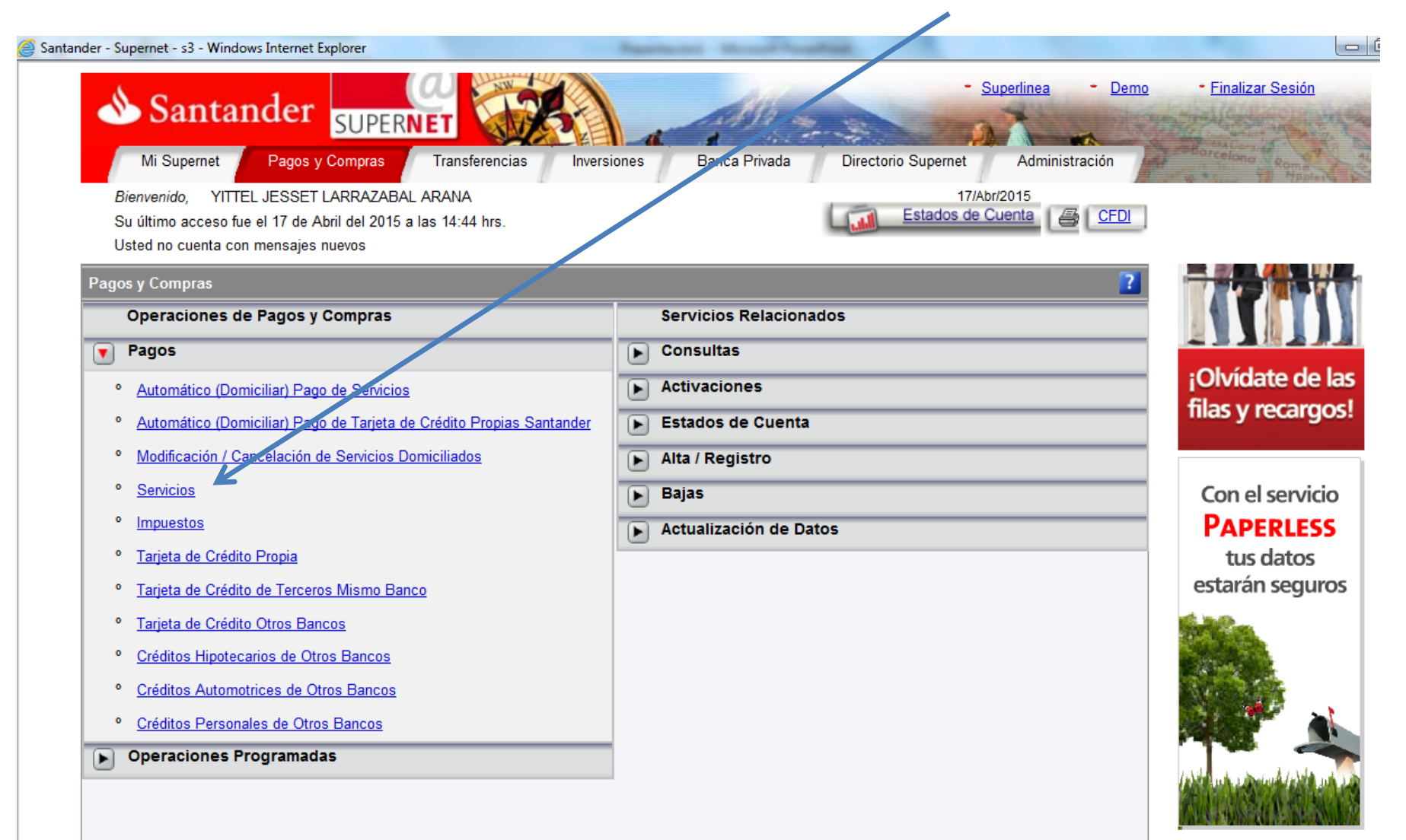

## Se desplegara una ventana donde se deberá indicar la cuenta de cheques

| 📣 Santand                                                                                                    | er SUPERNET                                                                                                    | alizar Sesión      |
|----------------------------------------------------------------------------------------------------|----------------------------------------------------------------------------------------------------|--------------------|
| Mi Supernet Pa                                                                                                    | agos y Compras Transferencias Inversiones Banca Priveza Directorio Supernet Administración                             |                    |
| Bienvenido, YITTEL JE<br>Su último acceso fue el 1<br>Usted no cuenta con men                                                                                                    | SSET LARRAZABAL ARANA 17/Abr/2015<br>7 de Abril del 2015 a las 14:44 hrs. Estados de Cuenta CED<br>Isajes nuevos       |                    |
| Pagos y Compras                                                                                                    | Pago de Servicio                                                                                                    | ?                  |
| Operaciones de Pa                                                                                                    | Cuenta de Pago: Seleccione                                                                                             |                    |
| Pagos                                                                                                    | Seleccione<br>19***7054 CUENTA CAPTACION CHIP SALDO: 0.00 MXP                                                          | ate de las         |
| <ul> <li><u>Automático (Domicilia</u>)</li> </ul>                                                                                                    | Automotr 60***2218 SUPER CUENTA UNIVERSITARIA SALDO: 43.54 MXP                                                         | recargos!          |
| <u>Automático (Domicilia</u>                                                                                                    | Gas y 54/0***5344 UNI SANIANDER K<br>Gas y 5408***2367 FIESTA REWARDS ORO<br>Flore initial 4941***0818 SANTANDER ZERO  | , cour good        |
| Modificación / Cancel     Servicios                                                                                                    | Para realizar su pago, baga click en la imagen o seleccione la empresa de la lista                                     |                    |
| Impuestos                                                                                                    | Fala realizar su pago, naga click en la illiagen o seleccióne la empresa de la lisia                                   | rás el uso         |
| Tarjeta de Crédito Pro                                                                                                    |                                                                                                    | o de papel.        |
| • Tarjeta de Crédito de                                                                                                    |                                                                                                    | <b>\$</b>          |
| • Tarjeta de Crédito Otr                                                                                                    |                                                                                                    |                    |
| <ul> <li><u>Créditos Hipotecarios</u></li> </ul>                                                                                                    | Escriba la referencia (proporcionada por la empresa), el importe a pagar y la fecha<br>en que debe realizarse el pago. |                    |
| <ul> <li><u>Créditos Automotrice</u>:</li> </ul>                                                                                                    | Empresas y Servicios:                                                                                                  |                    |
| Créditos Personales (     One construction of the construction of the constructio | Referencia:                                                                                                    |                    |
| Deraciones Progr                                                                                                    | Importe: Eccha: 17/Abr/2015                                                                                            | auch feith and sha |
|                                                                                                    | inporte. Simporte l'ecita. Il/Adi/2015                                                                                 |                    |

## En la sección de Empresas y Servicios, deberán buscar la Institución en el Módulo Escuelas para dar de alta en

el sistema.

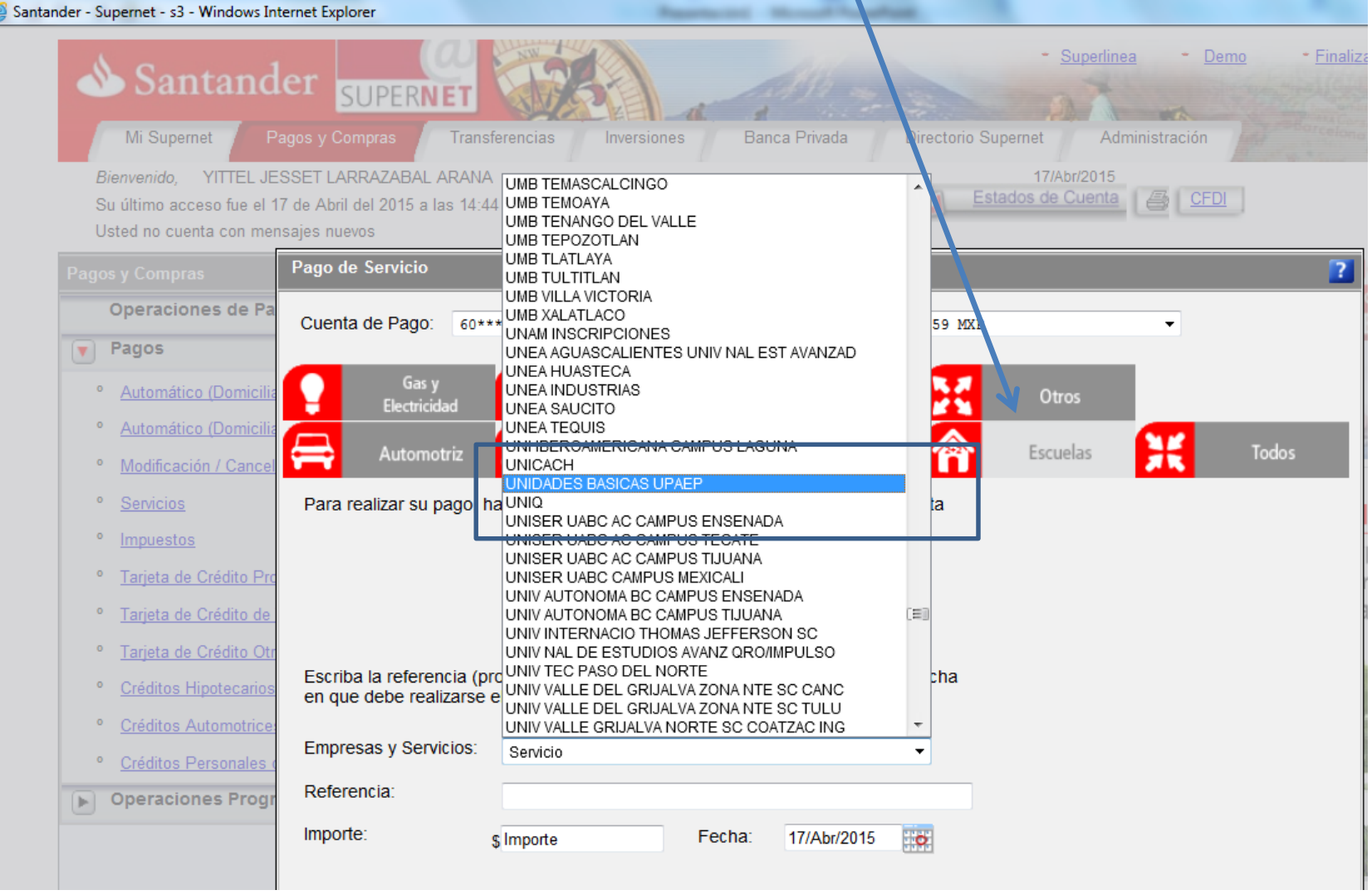

Al ser la primera vez que se realiza el pago deberá realizar el registro. Para pagos posteriores no será necesario.

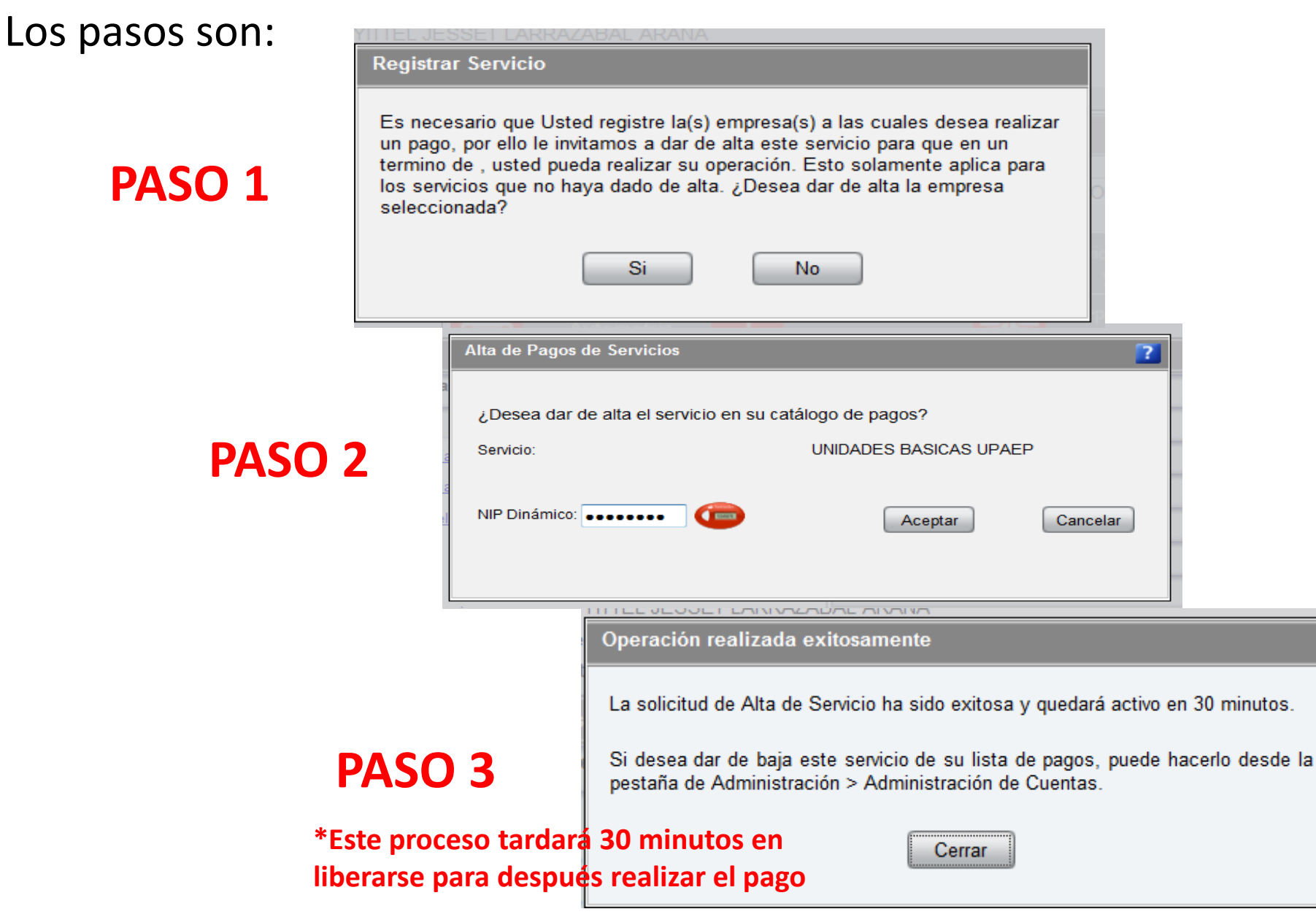

## Finalmente, para realizar el pago se ubicara en la siguiente ruta: Pagos y servicios, Módulo Escuelas.

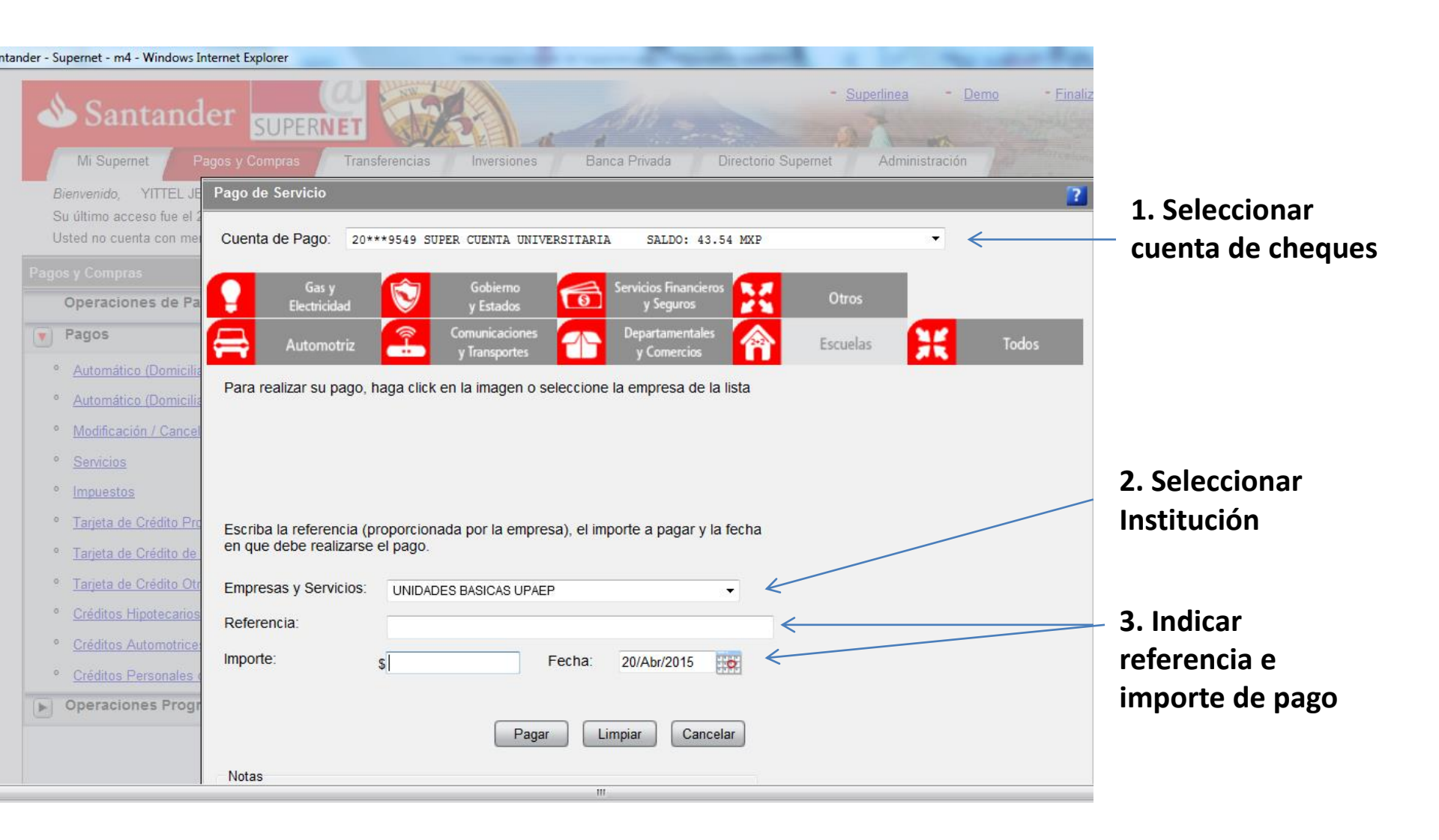